Firewise Leaders Guide to the Firewise USA Portal

## **Table of Contents**

- 1. How to create a Firewise account
- 2. How to create a new Firewise Site Profile
- 3. How to apply for Firewise USA recognition
  - a) Step One: Overview
  - b) Step Two: State Requirements
  - c) Step Three: Risk Assessment
  - d) Step Four: Board/Committee
  - e) Step Five: Action Plan
  - f) Step Six: Educational Outreach
  - g) Step Seven: Vegetation Removal
  - h) Step Eight: Risk Reduction Investment
  - i) Step Nine: Review
- 4. How to submit your Firewise site's yearly renewal

### How to create a Firewise account

- Go to portal.firewise.org
- Create an account
- To complete the next step, you will need:
  - Resident Leader Information, Site Name, Number of Dwelling Units, Community Contact Information, Location of your Site

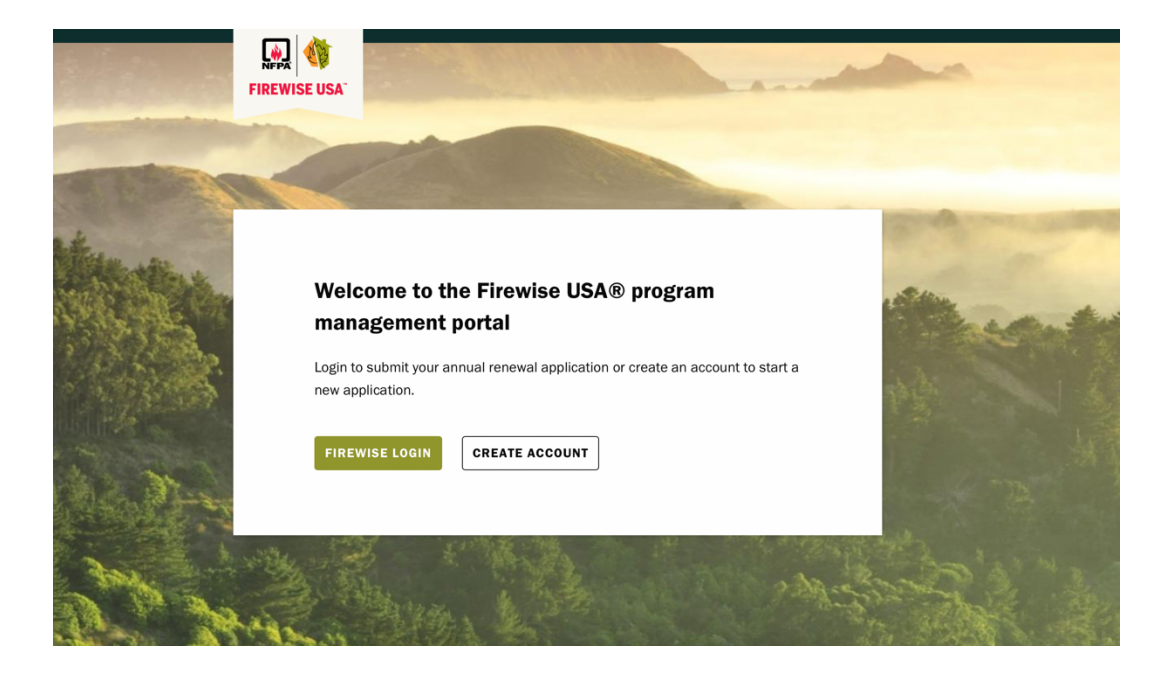

NOTE: If you see the page below you are NOT on the Firewise portal

|         |                   | Search                                       |                                   |                                                              |                                     | Q   | ⊕≞ ~                                                          | 8.                             | o) <del>ک</del> ٹر |
|---------|-------------------|----------------------------------------------|-----------------------------------|--------------------------------------------------------------|-------------------------------------|-----|---------------------------------------------------------------|--------------------------------|--------------------|
| About N | WEL<br>JON<br>COO | For Profession<br>COME,<br>ATHAN<br>K-FISHER | ACCOUN                            | ation and Research ~                                         | News and Articles ~                 | Men | nbership 🗸                                                    | Ev                             | ents 🗸             |
| I       | Accour<br>Notific | nt Information<br>ation Preferences          | Name<br>Organization              | Jonathan Cook-Fisher<br>To update your name, plea<br>Nothing | ase contact <u>Customer Support</u> |     | C                                                             | g ear                          |                    |
|         | Orders<br>Payme   | nts                                          | Job Title<br>Function<br>Industry |                                                              |                                     | He  | elp us customize your<br>impleting your accour<br>Complete Yo | experience b<br>It information |                    |
|         | Addres            | ses                                          | Phone                             | English                                                      |                                     | (   | Remind                                                        | me later                       | $\square$          |

# How to create a new Firewise site profile

Before a site can apply for recognition, a profile for the site must be created.

- Login to your account at portal.firewise.org
- Select 'Create New Site'

| NFPA                                                                                                    | @ jcookfisher@gmail.com                                                                                                    | 🏶 Edit Profile   Logout                                                                                   |
|----------------------------------------------------------------------------------------------------|----------------------------------------------------------------------------------------------------|----------------------------------------------------------------------------------------------------|
|                                                                                                    |                                                                                                    |                                                                                                    |
| The Firewise USA program                                                                                                    | n is co-sponsored by the USDA Forest Service, the US Department of the                                                                                                    | Interior, and the National                                                                                |
| Association of State Fore<br>Firewise.org was produce<br>Department of Agriculture<br>or disability. To file a com<br>Avenue, SW, Washington<br>377-8642. USDA is an eq | d in cooperation with the USDA Forest Service. In accordance with Fede<br>e policy, NFPA is prohibited from discriminating on the basis of race, colo<br>plaint alleging discrimination, write to: USDA - Director, Office of Civil Rig<br>DC 20250-9410, or call toll free voice (866) 632-9992, TDD (800)877-8<br>ual opportunity provider and employer. | ral law and U.S.<br>r, national origin, sex, age,<br>ghts, 1400 Independence<br>339, or voice relay (866) |

• Complete the 'Getting Started' section (Site Profile)- see next steps

#### • <u>Step 1.</u> Map the Site

 Open Google maps and right click on your location In the pop up window you will see the latitude/longitude in decimal format at the top

Copy coordinates by left click

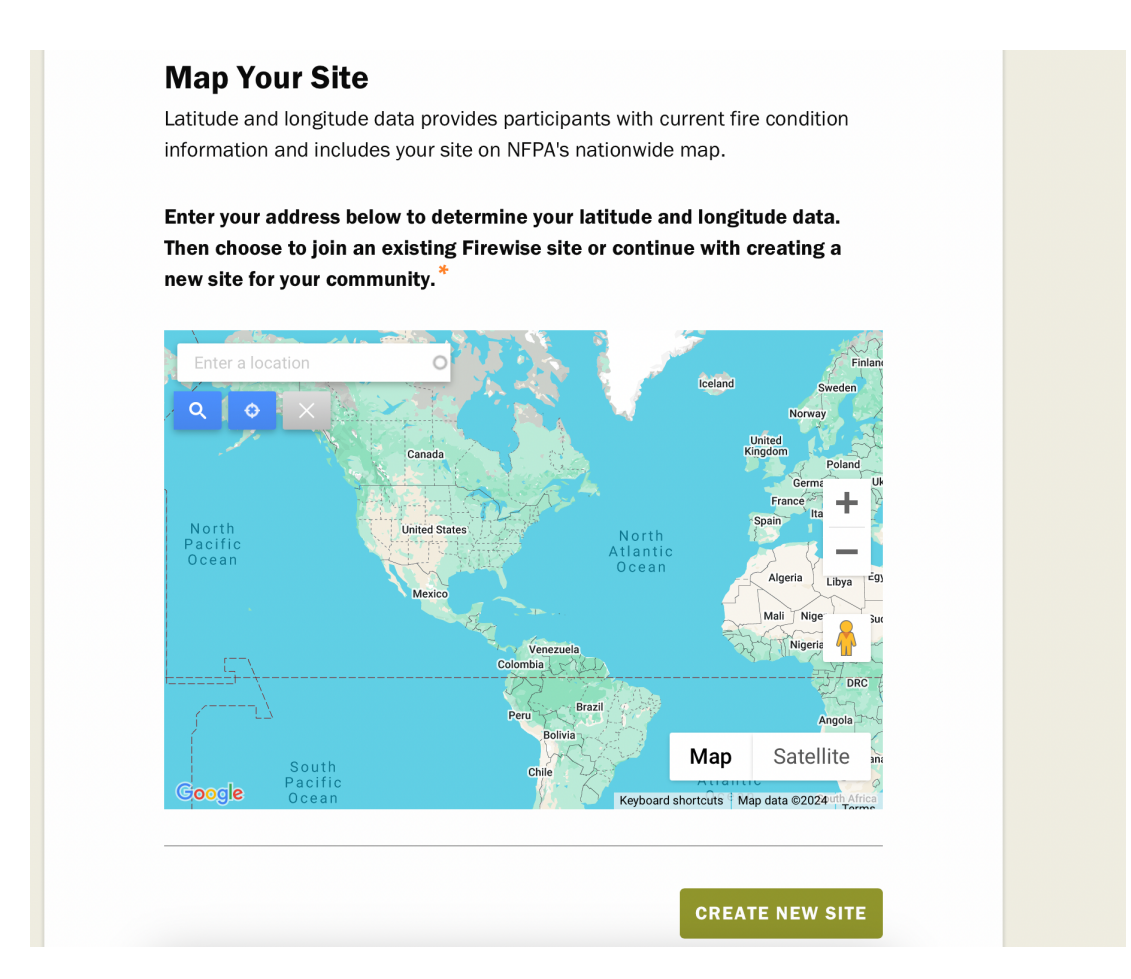

<u>Step 2.</u> Resident Leader information, Regional Coordinator information, Firewise Site Name, Number of Dwelling Units and Residents, Additional information

| Fields with * are required | Ι.                                                               |
|----------------------------|------------------------------------------------------------------|
| What's your role?          |                                                                  |
| Resident Leader. Iv        | will be managing my site at the local level.                     |
| Regional Coordinator       | <b>r.</b> I help Resident Leaders navigate the Firewise Program. |
| Do you have a Regional     | Coordinator helping you?                                         |
| • Yes                      |                                                                  |
| 🔘 No                       |                                                                  |
| Regional Coordinator's E   | :mail:*                                                          |
| Name of your Firewise si   | te?*                                                             |
|                            |                                                                  |
| How many dwelling units    | s are in the boundary of your Firewise site? $^{st}$             |
|                            |                                                                  |
|                            |                                                                  |
| How many residents live    | within the boundries of your site?                               |
| 0                          |                                                                  |

| For example, a social media page, HOA or neighborhood                                                                                                    | website such as http://www.hoawebsite.com                                                                   |
|----------------------------------------------------------------------------------------------------|----------------------------------------------------------------------------------------------------|
| How did you hear about the Firewise Progra                                                                                                    | am?                                                                                                    |
| - None -                                                                                                    | ~                                                                                                    |
| Select a background for the site Dashbos                                                                                                    | ard.                                                                                                    |
| <ul> <li>Yes</li> </ul>                                                                                                    |                                                                                                    |
| No. I'll do this later                                                                                                    |                                                                                                    |
| · · · · · · · · · · · · · · · · · · ·                                                                                                    |                                                                                                    |
|                                                                                                    |                                                                                                    |
| Cover Image                                                                                                    |                                                                                                    |
| Cover Image<br>Choose File no file selected                                                                                                    |                                                                                                    |
| Cover Image<br>Choose File no file selected                                                                                                    |                                                                                                    |
| Cover Image<br>Choose File no file selected                                                                                                    |                                                                                                    |
| Cover Image Choose File no file selected UPLOAD Please upload an image to represent your site. Once uploa                                                                                                    | ded, you can click the thumbnail to select the                                                              |
| Cover Image Choose File no file selected UPLOAD Please upload an image to represent your site. Once uploo point around which the image will be cropped to fit your                                                                                         | ded, you can click the thumbnail to select the<br>Jashboard banner. You can always change this<br>webbaard  |
| Cover Image Choose File no file selected UPLOAD Please upload an image to represent your site. Once uploa point around which the image will be cropped to fit your later by selecting 'Edit Community Details' on your site D one file only.               | ded, you can click the thumbnail to select the<br>dashboard banner. You can always change this<br>ashboard. |
| Cover Image Choose File no file selected UPLOAD Please upload an image to represent your site. Once uploo point around which the image will be cropped to fit your later by selecting "Edit Community Details' on your site D One file only. 256 MB limit. | ded, you can click the thumbnail to select the<br>fashboard banner. You can always change this<br>ashboard. |

#### Step 3. Site Contact Information

| This is former attack to |                                                                        |                           |
|--------------------------|------------------------------------------------------------------------|---------------------------|
| Recognition materi       | Important so that we know who to so<br>als to, which includes signage. | ena your Firewise         |
| Use my contact           | t information as the site contact info                                 | rmation                   |
| This option was dis      | abled because your current address does not cont                       | ain required information. |
| Street address*          | ····*                                                                  | 7/10 *                    |
| City *                   | State                                                                  | Zip code                  |
| I would also like        | e to add my P.O. Box                                                   |                           |

• **Review** the information.

NOTE: this information can be updated at 'Community Details' on your Dashboard BUT you will not be able to update the map, Resident Leader information or change the site name

| I confirm the information is a | inccurate and understand that once I submit, |
|--------------------------------|----------------------------------------------|
| the site name and Resident I   | Leader can only be changed by a Firewise     |
| Administrator.                 |                                              |
|                                | CUDNIT                                       |
| BACK                           | SOBINIT                                      |

• Agree to the 'User Agreement' by clicking the checkbox

**Resident Leader**- main point of contact. This person has the log in and password for the Firewise portal. They complete the application and provide neighbors with the Firewise certificate. *Please share your login and password with your committee members* 

**Regional Coordinators**- these individuals assist the Resident Leader. In the Tahoe Basin:

- 1. Fire District Defensible Space Inspector
- 2. Tahoe RCD Staff fire@tahoercd.org

**Dwelling Unit/Residents-** is a house. An apartment building with 10 units would be considered as 10 dwelling units. *Residents (number of people residing in the neighborhood) are estimated* NOTE: the dwelling numbers must match on your Risk Assessment and Action

Plan

# How to apply for Firewise USA Recognition

- **Login** to your account at portal.firewise.org. NOTE: you must have a site profile already created
- **Start** 'New Application'. You will now be redirected to the 'Application Overview Page'

| Details Applications Contacts                                          | eated.                                                                                                    |
|------------------------------------------------------------------------|----------------------------------------------------------------------------------------------------|
| 2024 Application          START APPLICATION                            | Total Investment for 2024         Total:       Required:         \$0       of       \$0         Per Dwelling Unit:       Required:         \$0       of       \$0 |
| Document Management<br>You must start an application for the current y | year before you can update your documents.                                                                                                    |

• **Use** the Navigation Bar to move through the Steps (Steps 1-9)

### Step One: Overview

• Read and continue

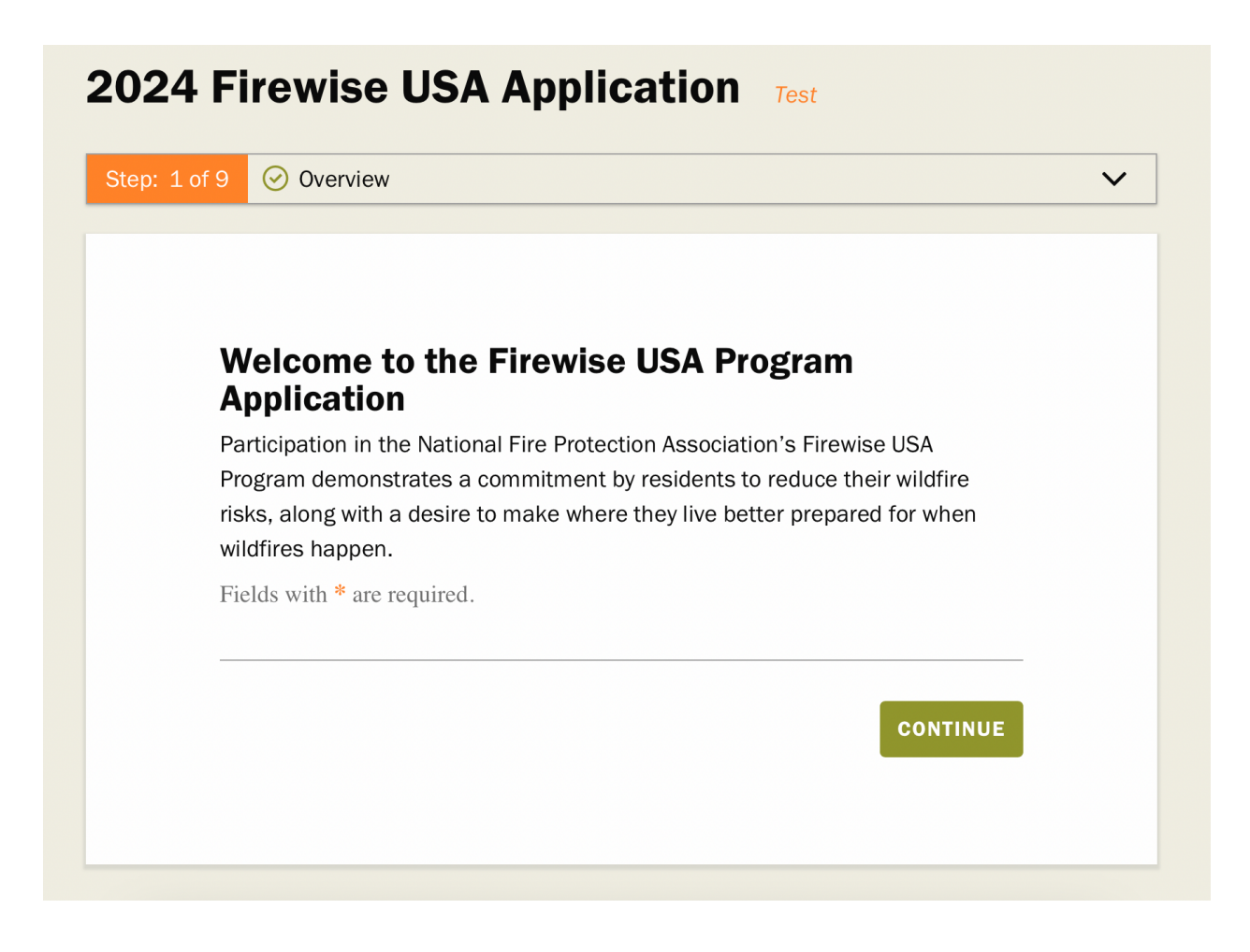

## Step Two: State Requirements

- Download the Risk Assessment document to your desktop. Name this document with the name of your site and the date
   Example: KekinRiskAssessment2024
   NOTE: this document is not digitized on the portal and WILL NOT save automatically
- **Download** the 'California Action Plan' under number three of the outlined steps. This Action Plan is created for three years. *Name this document with the name of your site and the date* **Example:** KekinActionPlan2025-27

https://readyforwildfire.org/prepare-for-wildfire/firewise-communities/ NOTE: Tahoe RCD will also send you a copy. You CANNOT use a regular word document

| Step: 2 of 9 | State Requirements                                                          | $\sim$ |
|--------------|-----------------------------------------------------------------------------|--------|
|              |                                                                             |        |
|              |                                                                             |        |
| D            | lease review the eastion below to eas if your                               |        |
| r<br>st      | tate has additional program requirements.                                   |        |
| lf a         | applicable in your state - download and review the additional requirements  |        |
| be           | fore beginning your application.                                            |        |
|              |                                                                             |        |
| Ca           | lifornia State Requirements                                                 |        |
| Ne           | w sites are required to use the NFPA provided Wildfire Risk Assessment      |        |
| ter          | nplate and the California specific 3 Year Action Plan that clearly outlines |        |
| me           | easurable goals. Please download the documents below:                       |        |
| Wi           | Idfire Risk Assessment                                                      |        |
|              |                                                                             |        |
| 31           | rear Action Plan                                                            |        |
|              | *                                                                           |        |
|              | I have reviewed my state's requirements.                                    |        |
|              |                                                                             |        |
|              |                                                                             |        |
| E            | SAVE & CLOSE CONTINUE                                                       |        |

# Step Three: Risk Assessment

• **Upload** the Risk Assessment when completed by your allocated Defensible Space Inspector OR your Committee

| Ris           |                                                                         |
|---------------|-------------------------------------------------------------------------|
| Ris           |                                                                         |
| Ris           |                                                                         |
| Ris           |                                                                         |
|               | k Assessment                                                            |
| The a         | issessment of the area within the site's boundary is an important       |
| comp<br>plan' | onent of your application and is instrumental in developing the action  |
| plan          | s has reduction phonties. Download the risk assessment remplate here.   |
| Effec         | tive January 2018: All risk assessments need to be updated at a         |
| minir         | num of every five years. Please Note: Your risk assessment will need to |
| be up         | dated in 2029. You may elect to update it sooner than that date.        |
| Nom           | a foreney erronization or individual that conducted the risk            |
| Nam           | s or agency, organization, or individual that conducted the risk        |
| asse          | ssment                                                                  |
|               |                                                                         |
| •             | Attach Completed Assessment Form                                        |
| Add a         | a new file *                                                            |
| Ch            | oose Files no files selected                                            |
| Unlim         | ited number of files can be uploaded to this field.                     |
| 256 M         | B limit.                                                                |
| Allowe        | d types: pdf doc docx xls xlsx jpg png.                                 |
|               |                                                                         |
| Date          | Assessment Completed                                                    |
| +             | 10/16/2024                                                              |
|               |                                                                         |
|               |                                                                         |
|               |                                                                         |

#### • Double Check-

Committee members/fire district staff must all be included on the 'Participant Table' including their name, position, email, and telephone number,

dwelling numbers match, all boxes have been checked, there are no blanks, all 'Observations' have been summarized

- Add the map of your neighborhood. If your fire district has not added the map into your Risk Assessment *Tahoe RCD will provide you with a map* which you will upload as a separate document under the Risk Assessment section
- Note the Date Assessment Completed

# Step Four: Board/Committee

- **Click** 'Yes I have established a board/committee' NOTE: you must have three members minimum. *Fire District and Tahoe RCD staff are NOT committee members*
- Enter your committee members information NOTE: this is shown as optional but, in the Tahoe Basin, we would like everyone to add this information

| Step: 4 of 9         | Board/Committee                                                                                                    |                                                                                 | Ň                                  |
|----------------------|----------------------------------------------------------------------------------------------------|---------------------------------------------------------------------------------|------------------------------------|
|                      |                                                                                                    |                                                                                 |                                    |
| _                    |                                                                                                    |                                                                                 |                                    |
| В                    | oard/Committee                                                                                                    |                                                                                 |                                    |
| Ea<br>ov<br>ac<br>bo | ch Firewise site is required to have a<br>ersees the implementation of the ac<br>ivities and annual renewal process.<br>ard/committee. | board/committee that c<br>tion plan, educational ou<br>This can be an already e | develops and<br>Itreach<br>xisting |
|                      | Yes, I have established a board/co                                                                                                    | mmittee*                                                                        |                                    |
|                      |                                                                                                    |                                                                                 |                                    |
| E                    | ACK                                                                                                    | SAVE & CLOSE                                                                    | CONTINUE                           |
|                      |                                                                                                    |                                                                                 |                                    |
|                      |                                                                                                    |                                                                                 |                                    |
|                      |                                                                                                    |                                                                                 |                                    |

# Step Five: Action Plan

• **Read** the CalFire instructions on page one, **Complete** and then **Upload** the Action Plan.

NOTE: Save as a word document to allow Tahoe RCD to make edits if required

|                                  | ation Dian                                                                                                    |                                                        |                                  |   |
|----------------------------------|----------------------------------------------------------------------------------------------------|--------------------------------------------------------|----------------------------------|---|
| A                                | iction Plan                                                                                                    |                                                        |                                  |   |
| A                                | multi-year action plan created by the desi                                                                                                    | gnated board/con                                       | nmittee, using the               | 9 |
| ris<br>th                        | sk assessment document as a tool to dete                                                                                                    | applicants Action                                      | or the area within               |   |
| pr                               | rioritized list of mitigation investments, ris                                                                                                    | <pre>reduction projec</pre>                            | ets and education                |   |
| ac                               | ctivities that participants will strive to com                                                                                                    | plete each year.                                       |                                  |   |
| ev<br>20                         | very three years. <b>Please Note:</b> Your action<br>027. You may elect to update it sooner that                                                                                                    | ed to be updated<br>plan will need to<br>an that date. | at a minimum of<br>be updated in |   |
| ev<br>20<br>Ad                   | <ul> <li>very three years. Please Note: Your action 027. You may elect to update it sooner that Attach Completed Action Plan</li> <li>dd a new file *</li> </ul>                                                                                                    | ed to be updated<br>plan will need to<br>an that date. | at a minimum of<br>be updated in |   |
| ev<br>20<br>Ac                   | <ul> <li>Attach Completed Action Plan</li> <li>Attach Completed Action Plan</li> <li>a new file*</li> <li>Choose Files no files selected</li> </ul>                                                                                                    | upto be updated<br>plan will need to<br>an that date.  | at a minimum of<br>be updated in |   |
|                                  | <ul> <li>Attach Completed Action Plan</li> <li>Attach Completed Action Plan</li> <li>a new file*</li> <li>Choose Files no files selected</li> </ul>                                                                                                    | uploaded updated plan will need to an that date.       | at a minimum of<br>be updated in |   |
| ev<br>20<br>Ac<br>Ur<br>25<br>Al | <ul> <li>Attach Completed Action Plan</li> <li>Attach Completed Action Plan</li> <li>dd a new file *</li> <li>Choose Files no files selected</li> <li>nlimited number of files can be uploaded to this field.</li> <li>MB limit.</li> <li>Bowed types: pdf doc docx xls xlsx ing png.</li> </ul> | UPLOAD                                                 | at a minimum of<br>be updated in |   |
| ev<br>20<br>Ac                   | <ul> <li>Attach Completed Action Plan</li> <li>Attach Completed Action Plan</li> <li>a new file*</li> <li>Choose Files no files selected</li> <li>nimited number of files can be uploaded to this field.</li> <li>MB limit.</li> <li>Blowed types: pdf doc docx xls xlsx jpg png.</li> </ul>     | UPLOAD                                                 | at a minimum of<br>be updated in |   |
| ev<br>20<br>Ac                   | <ul> <li>Attach Completed Action Plan</li> <li>Attach Completed Action Plan</li> <li>a new file *</li> <li>Choose Files no files selected</li> <li>nlimited number of files can be uploaded to this field.</li> <li>MB limit.</li> <li>Blowed types: pdf doc docx xls xlsx jpg png.</li> </ul>   | UPLOAD                                                 | at a minimum of<br>be updated in |   |
| ev<br>20<br>Ad<br>Ur<br>25<br>Al | <ul> <li>Attach Completed Action Plan</li> <li>Attach Completed Action Plan</li> <li>a new file*</li> <li>Choose Files no files selected</li> <li>no files can be uploaded to this field.</li> <li>MB limit.</li> <li>Bowed types: pdf doc docx xls xlsx jpg png.</li> </ul>                     | UPLOAD                                                 | at a minimum of<br>be updated in | _ |

• Enter the date in the header. Your Action Plan starts the year after you are applying (ex. you are submitting your application in 2025 then your Action Plan will be for 2026-2028). Also, remember to add the dates within the document under Year 1, Year 2, Year 3

• **Create** actions for each year under each section. You MUST hold a minimum of one workday per year and this will be noted under the 'Education and Outreach' section. *You will not be able to complete and submit this application without a workday* 

NOTE: you must create a minimum of two actions per section, do not duplicate all actions for each year, you must use recommendations from the Risk Assessment in your actions, *DO NOT say you are working towards defensible space compliance* 

• **Ensure** that if you enter your dwelling numbers in the Site Description that this matches what is recorded in your 'Community Details and 'Risk Assessment'

# Step Six: Educational Outreach

- **Click** 'Other' to record your required Annual Workday (Wildfire Community Preparedness Day) and note what you did and the date
- Add 'Activity/Event(s)' that you or other Committee members have completed within the current calendar year NOTE: Committee members MUST participate in one educational event per year

| of 9 | Educational Outreach                                                      |
|------|---------------------------------------------------------------------------|
|      |                                                                           |
|      |                                                                           |
|      |                                                                           |
|      |                                                                           |
| E    | ducational Outreach                                                       |
| Ea   | ch participating site is required to hold a minimum of one wildfire risk  |
| re   | duction educational outreach event or activity annually. Please provide   |
| de   | tails of your annual activities in the section below.                     |
| R    | ecord an Activity or Event                                                |
| w    | hat educational outreach activities were completed? $^{\star}$            |
|      | Completed a national Wildfire Community Preparedness Day project          |
|      | (1st Saturday in May)                                                     |
|      | Coordinated a community-wide awareness/educational activity that          |
|      | increases wildfire risk reduction actions and overall preparedness        |
|      | Delivered via door-to-door, information on the community's wildfire       |
|      | danger                                                                    |
|      | Distributed "Welcome packets" with wildfire literature to all new         |
|      | residents                                                                 |
|      | Evacuation drill in collaboration with a law enforcement agency, fire     |
|      | department or local emergency manager                                     |
|      | ] Held a fire-resistant plant species workshop for residents in           |
|      | collaboration w/the local cooperative extension office                    |
|      | ] HOA meeting or community-wide presentation that detailed the need       |
|      | and importance for individual wildfire preparedness                       |
|      | Local emergency manager provided a presentation on building an            |
|      | emergency preparedness kit                                                |
|      | Mentored adjacent communities on how to become a Firewise site            |
|      | Provided an insurance policy clinic for residents to ensure policies are  |
|      | up-to-date with local building codes and costs, and inventories of        |
|      | personal belongings                                                       |
|      | Residents participated in a volunteer mitigation activity for a senior or |
|      | disabled neighbor                                                         |
|      | Wildfire related article(s) placed in the community newsletter            |
|      | ] Wildfire workshop for residents with speakers/demonstrations from a     |
|      | forestry agency, fire department, or emergency management office          |
|      | COVID-19 challenges                                                       |
|      | Other                                                                     |
|      |                                                                           |
|      | SAVE ACTIVITY OR EVENT                                                    |
|      |                                                                           |
| _    |                                                                           |
| ſ    | BACK SAVE & CLOSE CONTINUE                                                |
| L    |                                                                           |

## Step Seven: Vegetation Removal

• **Record** a removal- the estimated yardage of vegetation removed NOTE: a typical estimate would be 1-3 yards per house (5 x 39-gallon bags= 1 cubic yard)

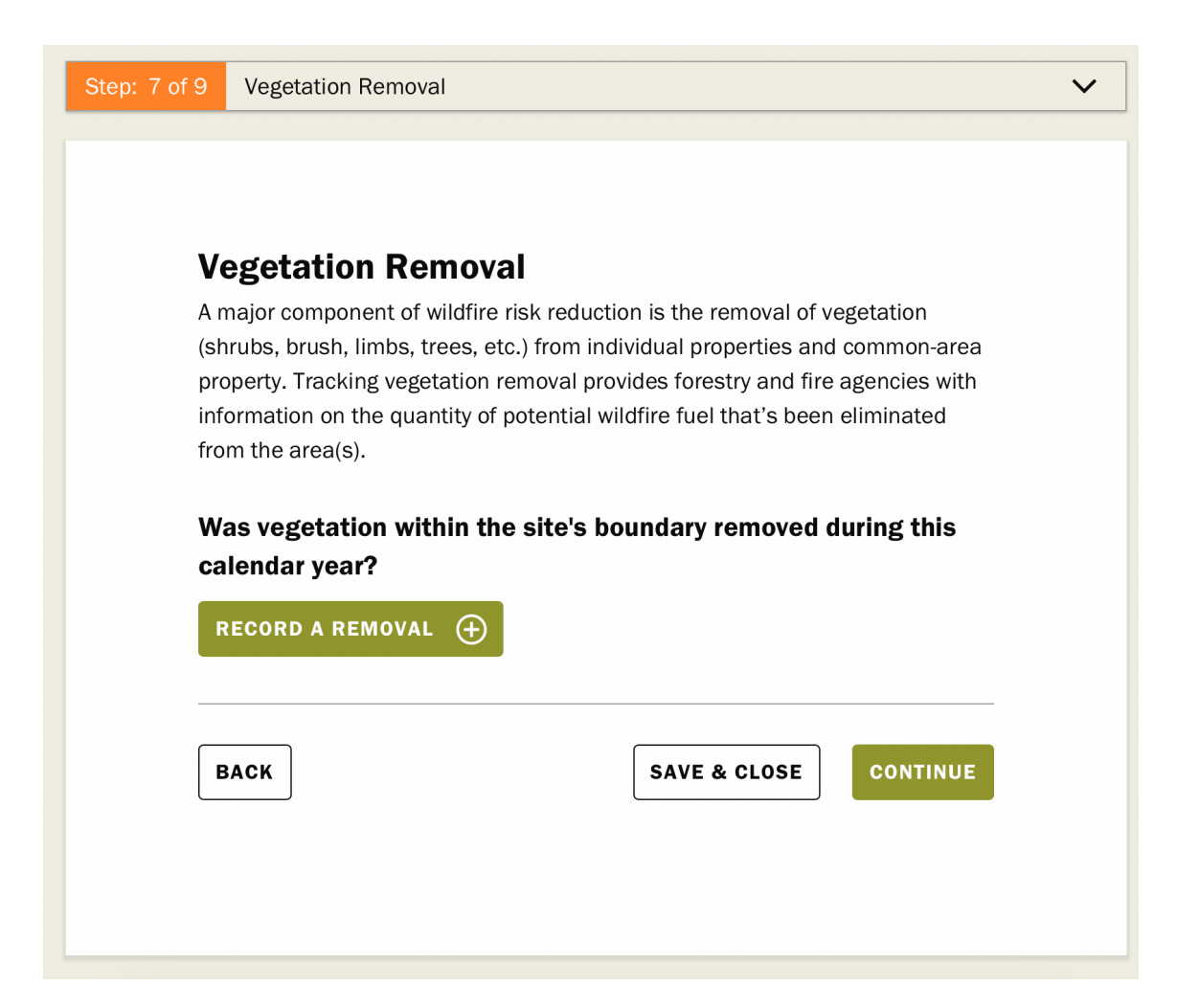

• This is the **total yardage** for vegetation removal not just the yardage for your own house but the whole neighborhood

• Check 'Removed Vegetation'

| tep: 7 c | f 9 Vegetation Removal                                                                                                    |
|----------|----------------------------------------------------------------------------------------------------|
|          |                                                                                                    |
|          | Vegetation Removal                                                                                                    |
|          | A major component of wildfire risk reduction is the removal of vegetation<br>(shrubs, brush, limbs, trees, etc.) from individual properties and common-<br>area property. Tracking vegetation removal provides forestry and fire<br>agencies with information on the quantity of potential wildfire fuel that's<br>been eliminated from the area(s). |
|          | Record the quantity of vegetation removed                                                                                                    |
|          | If total amount of vegetation removed is known, enter it below:                                                                                                    |
|          | 0      O      Cubic Yards                                                                                                    |
|          | If the total amount is unknown, select the appropriate option below for tools that will assist in calculating or reporting of vegetation removed!                                                                                                    |
|          | Removed Vegetation                                                                                                    |
|          |                                                                                                    |
|          | Record Other Types of Vegetation Management                                                                                                    |
|          | Prescribea Burning                                                                                                    |
|          | Recycled/Reused Vegetation                                                                                                    |
|          | Comments                                                                                                    |
|          | Take note of anything else you did                                                                                                    |
|          |                                                                                                    |
|          | /                                                                                                    |
|          |                                                                                                    |
|          | SAVE VEGETATION REMOVAL                                                                                                    |
|          |                                                                                                    |
|          |                                                                                                    |

• Add a comment of what work was completed

### Step Eight: Risk Reduction Investment

Step: 8 of 9 Risk Reduction Investment

#### **Risk Reduction Investment**

Investing the equivalent of one volunteer hour (valued at \$31.80), per residential dwelling unit within the site's boundary, in annual wildfire risk reduction actions is a requirement of the national recognition program's criteria for maintaining an "In Good Standing" status.

| Total Investment for 2024 |                   |  |  |  |  |  |  |  |  |
|---------------------------|-------------------|--|--|--|--|--|--|--|--|
| S Investment No           | bt Met            |  |  |  |  |  |  |  |  |
| Total: Req                | quired:           |  |  |  |  |  |  |  |  |
| \$0 of \$3                | 318               |  |  |  |  |  |  |  |  |
| Per Dwelling U            | nit: Required:    |  |  |  |  |  |  |  |  |
| <b>\$0</b>                | of <b>\$31.80</b> |  |  |  |  |  |  |  |  |
|                           | •                 |  |  |  |  |  |  |  |  |

#### **Record an Investment**

The accumulated risk reduction actions, activities and expenses completed prior to submitting a new application, are eligible for use in meeting the program's requirements. <u>Please note:</u> Following acceptance of your initial application, all future year's actions, activities and expenses must occur within the current calendar year to be eligible for use in meeting the annual renewal investment requirement. A list of Time and Expense Investment examples is available at Firewise.org.

RECORD HOURS WORKED (+)

RECORD MONEY SPENT (+)

• Enter hours worked broken down into; Dwelling Unit, Miscellaneous and Landscaping if possible. These hours will be converted into dollars and displayed. Hours are calculated by the national volunteer hourly rate. *Firewise USA prefers that you breakdown your hours and do not provide them with one number* 

**NOTE:** This information is collected primarily during the required yearly workday but any hours within the calendar year can also be collected and recorded

| Examples include                                           | e: removing pine needles and leaf litter from roof and gutters, replaced vinyl gutters with                                                                                                    |
|------------------------------------------------------------|----------------------------------------------------------------------------------------------------|
| removed from un                                            | der decks and porches, inspect roof and replace missing shingles, etc.                                                                                                    |
| Landscaping                                                | ς (0 – 100 ft. from base of Dwelling Unit)                                                                                                    |
| •                                                          | hours                                                                                                    |
| Examples include<br>tree and shrub ren<br>trimming/limbing | noval, raking and removal of pine needles, leaves, ground litter/debris, tree<br>noval, raking and removal of pine needles, leaves, ground litter/debris, tree<br>noving firewood, lawn and native grass maintenance, etc. |
| Common are                                                 | hours                                                                                                    |
| •                                                          |                                                                                                    |
| (HOA or other He<br>thinning, mastical                     | omeowner jointly owned property within the site boundary) Activities include: Tree<br>tion and brush removal, grass maintenance, fire break construction, etc.                                                             |
| 6,                                                         |                                                                                                    |
| Miscellaneo                                                | us                                                                                                    |
| Miscellaneo                                                | <b>us</b><br>] hours                                                                                                    |
| Miscellaneo                                                | us<br>] hours<br>tations, program administration, home site visits etc.                                                                                                    |
| Miscellaneo                                                | us hours tations, program administration, home site visits etc.                                                                                                    |
| Miscellaneo                                                | us<br>hours<br>tations, program administration, home site visits etc.                                                                                                    |
| Miscellaneo                                                | us<br>hours<br>tations, program administration, home site visits etc.                                                                                                    |

• Enter expenses/investments related to defensible space/home hardening ex. replacement of roof, new deck/fencing

| \$      |                      |              |             |             |               |           |
|---------|----------------------|--------------|-------------|-------------|---------------|-----------|
|         |                      |              |             |             |               |           |
| Other E | iquipment Costs: ((  | Chain Sav    | v purchase  | e/rental, P | ower Equip.   |           |
| \$      |                      | iois, Prote  | ective Equi | pment, et   | )             |           |
| Contra  | ctor Costs: (Arboris | sts, Lands   | capers, Pr  | ofessional  | Forestry Ser  | vices,    |
| Debris  | Removal, etc.)       |              |             |             |               |           |
| \$      | ٢                    |              |             |             |               |           |
| Home I  | mprovement Costs     | s: (Roofs, I | Decks, Wi   | ndows, Vei  | nt Screening, | ,         |
| Retrofi | ts, etc.)            |              |             |             |               |           |
| \$      | •                    |              |             |             |               |           |
| Landsc  | aping/DIY            |              |             |             |               |           |
| \$      | •                    |              |             |             |               |           |
| Miscell | aneous               |              |             |             |               |           |
| \$      | •                    |              |             |             |               |           |
| Vehicle | Mileage: (Slach D    | ron-off D    | ontal Faul  | nment nic   | kun Meeting   | (s. etc.) |
|         |                      | 10p-011, K   | untai Equi  | pinent pic  | Nup, meeting  | 3, 610.)  |
|         |                      |              |             |             |               |           |
| Entry N | ote                  |              |             |             |               |           |

# Step Nine: Review

• **Review** and double check that you have included all the required information

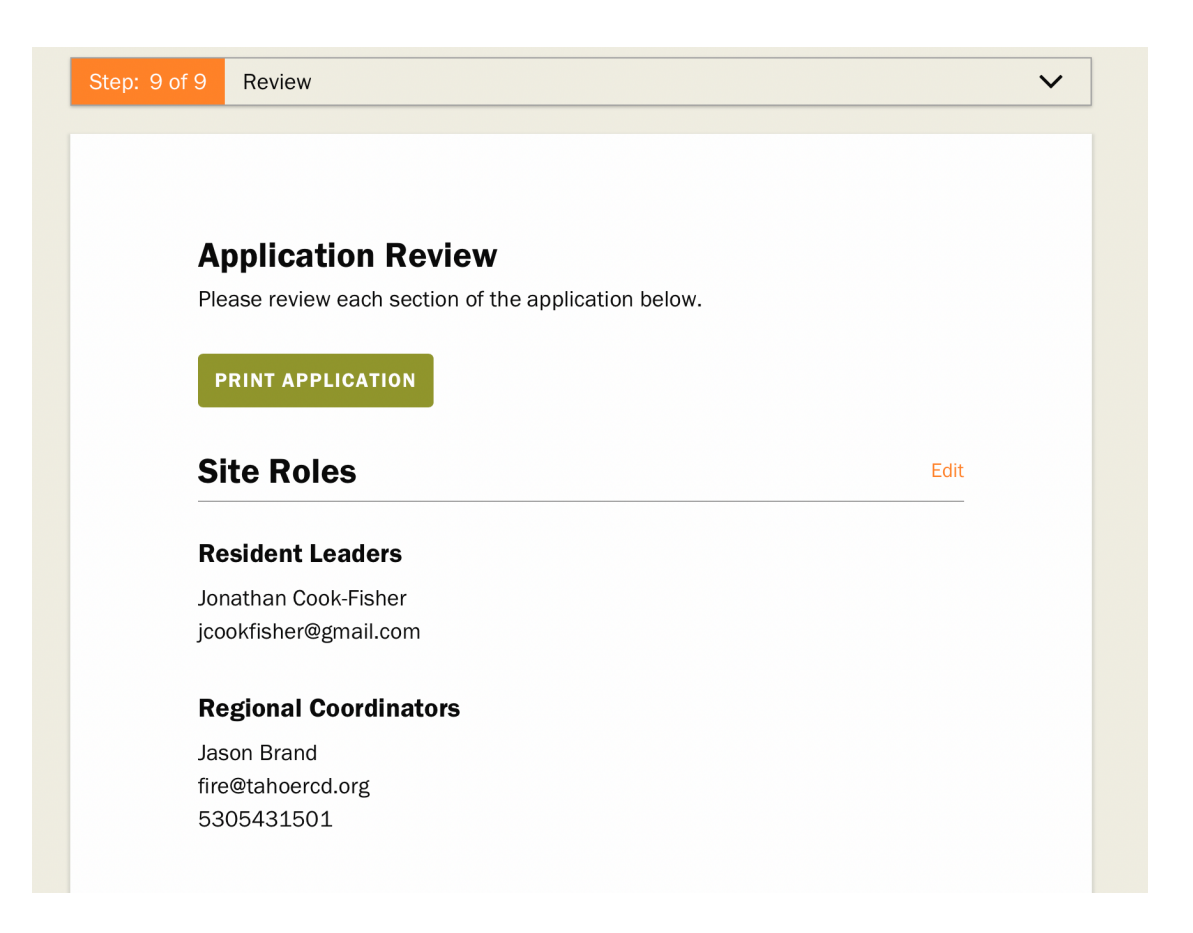

• **Contact** the Tahoe RCD Regional Coordinator. *They must review prior to submittal* 

This reduces the likelihood of your application being returned for edits which can lengthen the approval process by one to three weeks

- **Choose** the number of Firewise Signs that you would like under 'Recognition Materials'. *No more than two are available. You can purchase more here:* <u>https://www.nfpa.org/product/id/fwc92117s</u>
- Submit. As the Firewise Leader you will now submit your application

# How to submit your Firewise site's yearly renewal

#### **Renewal Application Video:**

https://www.nfpa.org/education-and-research/wildfire/firewise-usa/annual-renewal-information

- Select 'Start Renewal Application'
- Step 1: Update your 'Site Contact Information' Make changes to your 'Site Contact Information' if needed
- Step 2: Overview Update leader/coordinator/site information if needed
- Step 3: Review 'State Requirements' If applicable download and review additional requirements
- Step 4: Update your 'Risk Assessment' Check 'Reuse the current Assessment' unless required to Upload a new Risk Assessment (updated every 5 years)

#### How do you want to provide the site's Risk Assessment?\*

- Upload a new Risk Assessment
- Reuse the current Assessment

#### Date Assessment Completed

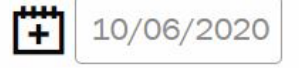

Previous year file - Completed 2020 Agate Bay\_FirewiseCommAssess\_NTFPD completed (2)11.14.20.pdf

- Step 5: Update 'Your Board/Committee' (optional) Make changes if needed
- Step 6: Update 'Your Action Plan' Check 'Reuse the current Action Plan' unless required to Upload a new Action Plan (updated every 3 years) NOTE: Download and edit the California Required Action Plan. You CANNOT use a regular word document

| How do you want to provide the site's Action P                                    | lan?*        |            |
|-----------------------------------------------------------------------------------|--------------|------------|
| Upload a new Action Plan                                                          |              |            |
| Reuse the current Action Plan                                                     |              |            |
| ▼ Attach Completed Action Plan                                                    |              |            |
| File information                                                                  |              | Operations |
| Agate Bay AP.docx                                                                 |              | REMOVE     |
| <ul> <li> <b>⊕</b> Draft 4 Agate Bay Firewise Action Plan - Goog      </li> </ul> | gle Docs.pdf | REMOVE     |
| AgateBayFirewiseActionPlan2023.pdf                                                |              | REMOVE     |
| Add a new file                                                                    |              |            |
| Choose Files No file chosen                                                       | UPLOAD       |            |

• Step 7: Record 'Educational Outreach' activities/events Check all relevant boxes. For your Firewise Workday check 'Other' and note the date and what activities you completed on that date **NOTE:** Committee Members MUST attend one educational event and each Firewise site MUST complete one wildfire risk reduction educational outreach event or activity (workday) per calendar year

• Step 8: Record 'Vegetation Removal' Enter the number of cubic yards of vegetation removed within the calendar year

Was vegetation within the site's boundary removed during this calendar year?

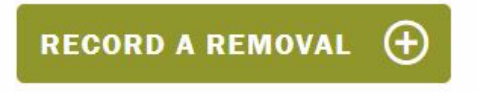

• Step 9: Record 'Risk Reduction Investment'

Enter the number of volunteer hours worked and money spent within the calendar year

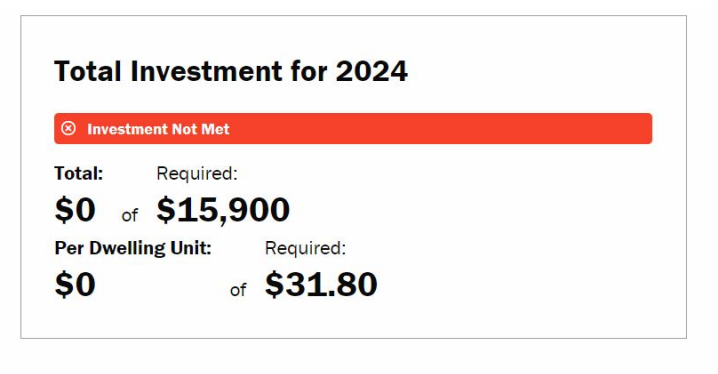

#### **Record an Investment**

Risk reduction actions, activities and expenses that occurred throughout the current calendar year are eligible for use in meeting the site's annual renewal investment requirement. A list of Time and Expense Investment examples is available at Firewise.org.

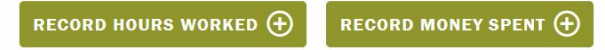

• Step 10: Review and Submit